## Záró-, szak-, és diplomadolgozat-témaválasztás segédlet

## munkatársaknak

Záródolgozat, szakdolgozat és diplomadolgozat **téma kiválasztásnak a leendő konzulenssel egyeztetve** – lehetőség szerint – **személyesen** vagy más alternatív módon (telefon, e-mail stb.) **kell megtörténnie**, még a NEPTUN TR-ben indított témaválasztást megelőzően. A választható témák elérhetőek az Oktatási igazgatóság honlapján (<u>https://oig.uni-mate.hu</u>), ahol tájékozódni lehet témákkal és belső konzulensekkel kapcsolatban. A hallgatók számára ajánlott a témaválasztási időszak előtt az oldal felkeresése.

A NEPTUN TR-ben történő témaválasztás előtt a fentiek szerint mindenképpen ajánlott a témákkal kapcsolatban előzetesen egyeztetni az oktatóval/oktatókkal. A **NEPTUN TR** feladata ebben a folyamatban a **témaválasztás adminisztrációja**, amely **nem helyettesítheti az oktatóval történő előzetes egyeztetést!** 

A NEPTUN TR-ben történő témaválasztás elfogadása nem automatikus!

#### A folyamat rövid áttekintése:

- Intézeti kapcsolati háló elkészítése: az intézetek megadják, hogy az adott témahirdetési időszakban mely gesztorált képzések érintettek a témahirdetésben és a képzésekre vonatkozóan mely intézetek hirdethetnek meg témákat.
- **Téma hirdetése**: oktatók az intézetük gesztorált képzéseire és más intézetek által engedélyezett képzésekre témákat hirdethetnek meg; a témahirdetés intézetenként történik.
- **Témák jóváhagyása**: az intézetigazgatók ellenőrzik és jóváhagyják az intézet oktatói által meghirdetett témákat.
- Témajelentkezés: egyetemi szinten kerülnek meghirdetésre a témák és a hallgatók a saját képzésükre kiajánlott témák közül választhatnak. Egyedi témajelentkezésre is van lehetőség (lásd később).
- **Témajelentkezések beosztása**: a NEPTUN TR-ben a hallgatókhoz rögzítésre kerül az elfogadott témajelentkezés, mint szakdolgozat sor.

A témahirdetés és témaválasztás mindig időszakokhoz kapcsolódik, az időszakokat félévente, központilag a Neptun Főosztály hozza létre.

#### Határidők:

- Intézeti kapcsolati háló elkészítése: 2025. március 10. 10:00 óra
- Oktatók témahirdetése: 2025. március 11. 12:00 március 17. 12:00 óra
- Témák intézetigazgatói jóváhagyása: 2025. március 19 március 25.
- Hallgatók jelentkezése témákra: 2025. március 31. 10:00 óra április 22. 14:00 óra
- Témajelentkezések elbírálása: témaválasztás beérkezésétől számított 5. munkanap, de legkésőbb **2025. április 29.**
- Témajelentkezések beosztása: az utolsó témaválasztási kérelemmel kapcsolatos döntést követő 2. munkanap, de legkésőbb **2025. május 5**.

# 1 Intézeti kapcsolati háló elkészítése

A témahirdetést megelőzően szükséges az intézetek által gesztorált képzések és más intézetek közötti kapcsolatok felmérése: adott intézetre vonatkozóan melyek azok a gesztorált képzések, melyekre más intézet is hirdethet meg témákat.

Ekkor történik meg az adott időszak témahirdetésben érintett képzéseinek megjelölése is.

# 2 Témák oktatói hirdetése (oktatói feladat)

Az időszakra vonatkozó téma hirdetésének helye a NEPTUN TR-ben: "Szakdolgozat" / "Időszakok" menüpont. Minden oktató a saját intézetére létrehozott témahirdetési időszakra vonatkozóan tud témát hirdetni.

#### Az időszak típusa: "Tervezett".

| . Adostanon                      |                         |                        |                      |              |
|----------------------------------|-------------------------|------------------------|----------------------|--------------|
| Szűrések                         | Időszak típusa: Terveze | tt                     |                      |              |
| Időszak típusa:                  | Tervezett               |                        |                      |              |
|                                  | LIStazas                |                        |                      |              |
| Műveletek: Hozzáadás a kedvencek | 102                     |                        |                      |              |
|                                  |                         |                        |                      |              |
| (                                |                         |                        |                      | 1 Oldalméret |
|                                  |                         |                        |                      |              |
| Időszak neve 🔺                   | Időszak érvényessége    | Elbírálás érvényessége | Jelentkezettek száma | Letszam      |

Az időszak sorának végén található "+" jelre felugró menüben van lehetőség korábban meghirdetett téma hozzárendelésére és új téma meghirdetésére.

Kérjük, hogy "egyedi" / "egyéni" témát ne hozzanak létre, mert a hallgatók egyéni témára "egyedi téma" kérvényen keresztül tudnak jelentkezni.

## 2.1 Téma hozzárendelése

A már korábban meghirdetett témák adott időszakhoz rendelésére is lehetőség van. Itt kiválaszthatóak (csoportosan is) a korábban meghirdetett témák, melyekhez meg kell adni a státuszt (látható, még nem jelentkezhet) és a téma meghirdetésben érintett képzéseket (modulokat).

(A képzéskódok struktúrájáról részletesen jelen tájékoztató végén tájékozódhat.)

|                                 | Időszakok                                                                                                    | Hozzárendelés                                                                                                    |                          |                          | Ľ              |
|---------------------------------|----------------------------------------------------------------------------------------------------|----------------------------------------------------------------------------------------------------|--------------------------|--------------------------|----------------|
|                                 | Szűrések                                                                                                    |                                                                                                    |                          | 1 🖹                      | * 🔎            |
|                                 | ♦ Időszak típusa:                                                                                                    |                                                                                                    |                          |                          |                |
| izenetek (10)<br>retek<br>retek | Mineletek: Hozzasies valu                                                                                                    | Téma neve                                                                                                    | Érvényesség<br>kezdete   | Érvényesség<br>vége      | Kīválaszt<br>2 |
|                                 | The second second secon | Effect of technological parameters used in 3D printing of composite plastics on the<br>finished structure.                      | 2022.03.01.<br>0:00:00   | 2023. 12. 31.<br>0:00:00 | Ö              |
|                                 |                                                                                                    | The 3D printing is an assignment brought by the student.                                                                        | 2022.03.01.<br>0:00:00   | 2023. 12. 31.<br>0:00:00 |                |
|                                 | p                                                                                                    | Egy alkatrész 3D nyomtatásának tervezése                                                                                        | 2022.03.01.<br>0:00:00   | 2023.12.31.<br>0:00:00   |                |
|                                 |                                                                                                    | The effect of different internal structures on strength parameters can be adjusted<br>during 3D printing of composite plastics. | 2022, 03, 01,<br>0:00:00 | 2023.12.31.<br>0:00:00   |                |
|                                 | Időszak neve                                                                                                    | FDM 3D nyomtatás során alkalmazott biológiailag lebomló műanyag kompozit<br>filamanet gyártására alkalmas eszköz tervezése      | 2022.03.01.<br>0:00:00   | 2023.12.31.<br>0:00:00   |                |
|                                 | Dolgozattéma választás 2022-                                                                                                    | 3D nyomtatással kapcsolatos a Hallgató által hozott feladat.                                                                    | 2022.03.01.<br>0:00:00   | 2023.12.31.<br>0:00:00   |                |
|                                 | Találatok számai1-1/1/19 ms                                                                                                    | Designing the 3D printing of a part                                                                                             | 2022.03.01.<br>0:00:00   | 2023.12.31.<br>0:00:00   |                |
| 5k 🔛 🐹                          | (                                                                                                    | Design of a device for the production of biodegradable plastic composite filaments for<br>FDM 3D printing                       | 2022.03.01.<br>0:00:00   | 2023.12.31.<br>0:00:00   |                |
|                                 |                                                                                                    | egyedi                                                                                                    | 2022, 03. 01.<br>0:00:00 |                          |                |
|                                 |                                                                                                    | egyedi                                                                                                    | 2022.03.01.<br>0:00:00   |                          |                |
|                                 |                                                                                                    | other                                                                                                    | 2022.03.01.<br>0:00:00   |                          |                |
|                                 |                                                                                                    | other                                                                                                    | 2022.03.01.<br>0:00:00   |                          |                |
| ** X                            |                                                                                                    |                                                                                                    |                          |                          |                |

**Figyelem!** A témahirdetés során a témához kapcsolódóan minden, az időszakhoz bekötött képzés automatikusan kijelölésre kerül. Amennyiben a témát csak bizonyos képzésekre/képzési helyekre szeretné meghirdetni, akkor a nem releváns képzések esetén ki kell venni a pipákat!

## 2.2 Új téma meghirdetése

A téma hirdetésekor kötelezően megadandó adatok:

- nyelv: ez határozza meg, hogy a Neptunban milyen nyelven történik a téma megadása; angol nyelvű témahirdetésnél is ki kell tölteni a magyar nyelvű téma megnevezés mezőt!
- **megnevezés és leírás**: a téma megnevezése és leírása mindig a legördülő menüben megjelölt nyelven történik;
- **szervezeti egység:** itt az oktató aktuális intézetét kell megadni (konzulens oktató intézete) (a jelen dokumentum végén megtalálhatók az intézeti kódok);
- modulok: melyek azok a képzések, melyekre a téma meghirdetésre kerül.

Figyelem! Alapértelmezett beállításként minden, időszakhoz rendelt modulhoz meghirdetésre kerül a téma. Van lehetőség a módosításra.

A modulok hozzárendeléséhez, kérjük, használja a nagyító ikonnal elérhető kereső funkciót. Itt kereshet a képzés nevére.

A képzéskód alapján Campusra is tud keresni: a képzéskódban a képzés telephelyének neve 3 betűs kóddal jelölt. (BUD – Budapest, GOD – Gödöllő, GYO – Gyöngyös, stb.)

Amennyiben adott telephelyre szeretné meghirdetni a témát, kérjük, hogy a keresőben a képzés kódjára (a képzés kód képzési helyre utaló szeletére) keressen pl: -BUD- formában. (A képzéskódok struktúrájáról részletesen jelen tájékoztató végén tájékozódhat.) Csak azokat a képzéseket jelölje meg, melyekre a témát meghirdeti!

| 88                                                                                             | Időszakok                           |                                       |               |
|------------------------------------------------------------------------------------------------|-------------------------------------|---------------------------------------|---------------|
|                                                                                                | Szűrések                            | Új felvétel ? ¢ 🕱                     |               |
|                                                                                                | Időszak típusa:                     | ♦ Nyelv: Magyar ♥                     |               |
|                                                                                                |                                     | ♦ Cim:                                |               |
|                                                                                                | Műveletek: Hozzándásia kedvancékhez | ♦ Leirás:                             |               |
| etek (10)                                                                                      |                                     |                                       |               |
|                                                                                                |                                     | & Érvényessén                         | Oldalméret 20 |
|                                                                                                | Időszak neve                        | kezdete:                              | Létszám       |
|                                                                                                | Dolgozattéma választás 2022-23-1    | Maximum létszám:                      |               |
|                                                                                                | Találatok száma:1-1/1 (18 ms)       | Maximum     jelentkezhet:             |               |
| rás                                                                                            |                                     |                                       |               |
|                                                                                                |                                     | Modulok 🗮 🛓 🗶 🖓                       |               |
| 68                                                                                             |                                     | Keresés Képzés neve 🕶 gépészi Keresés |               |
| nber 🕨<br>P Szo V                                                                              |                                     | Képzés neve Képzés kód                |               |
| 4 5 6<br>11 12 13                                                                              |                                     | Maddaaadaada                          |               |
| 11         12         13           18         19         20           25         26         27 |                                     | Mentés Vissza                         |               |

További megadható adatok:

- Maximum létszámok a jelentkezők és a témára beoszthatók tekintetében
- A téma érvényességének kezdete és vége: nem javasolt a dátumok beállítása, csak indokolt esetben. Amennyiben a témának korábban volt megadva kezdő vagy végdátuma és a téma továbbra is meghirdetésre kerül, akkor javasolt a kezdő és végdátum törlése a NEPTUN TR-ből.
- Ajánlott 2-3 sornyi információval a **leírás** mező töltése is, így a hallgatóknak további, részletes információ adható a meghirdetett dolgozati témával kapcsolatban.

Több konzulens megadása csak a Neptun kliensben intézeti Neptun adminisztrátor által lehetséges, az oktatói weben keresztül nem.

### 2.3 Meghirdetett témák ellenőrzése, módosítása

Az időszakra vonatkozó meghirdetett témák a "Szakdolgozat" / "Témák" menüpontban ellenőrizhetőek.

A meghirdetett témák listázásához "Téma típus"-ként a "Tervezett", időszakként az aktuális témahirdetési időszakot és oktató típusként a "belső konzulens" értékeket kell beállítani.

| Témák                                                         | is Információ Ügyintézés Szakdolgozat Teljesítményértékelés<br>ák<br>rések Téma típus: Minden, Időszak: Dolgozattéma választás 2022-23-1 (2022.11.16-2022.12.31), Oktató típu<br>témák/címek amelyekre jelentkeztek: Nem<br>bus: Minden<br>: Dolgozattéma választás 2022-23-1 (2022.11.16-2022.12.31)<br>ipus: Belső konzulens<br>: Intek amelyekre<br>tistázás<br>Hozzáadás a kedvencekhez |                                    |                 |                 |                          |                  |
|---------------------------------------------------------------|----------------------------------------------------------------------------------------------------|------------------------------------|-----------------|-----------------|--------------------------|------------------|
| Szűrések Tém                                                  | a típus: Minden, Időszak:<br>ák/címek amelyekre jele                                                                                                    | Dolgozattéma vál<br>entkeztek: Nem | asztás 2022-2   | 3-1 (2022.11.16 | -2022.12.31), Oktató típ | us: Belső konzul |
| Téma típus:                                                   | Minden                                                                                                    | ~                                  |                 | 2017 -          |                          |                  |
| Időszak:<br>Oktató tínus:                                     | Dolgozattéma válasz<br>Belső konzulens                                                                                                    | tás 2022-23-1 (2022                | 11.16-2022.12.3 | :1)             |                          | ~                |
| <ul> <li>Temak/cimek amelye</li> <li>islantkaztaki</li> </ul> | Kre                                                                                                    |                                    |                 |                 |                          |                  |
| Jelentkeztek.                                                 |                                                                                                    |                                    |                 |                 |                          |                  |
|                                                               | Listazás                                                                                                    |                                    |                 |                 |                          |                  |
| Műveletek: Hozzáadás                                          | a kedvencekhez                                                                                                    |                                    |                 |                 |                          |                  |
| Műveletek: Hozzáadás                                          | Listázás<br>a kedvencekhez                                                                                                    |                                    |                 |                 |                          | P 🖹 🤊            |
| Műveletek: Hozzáadás<br>Szakdolgozat témák                    | Listázás<br>a kedvencekhez                                                                                                    |                                    |                 |                 |                          | ₽₽2              |

A meghirdetett témák itt ellenőrizhetőek és szükség esetén módosíthatóak (pl. létszám adatok, hozzárendelt modulok).

Mindenképpen ajánljuk, hogy a téma hozzárendelése, illetve új téma létrehozása után ellenőrizze ebben a menüpontban a téma/témák meghirdetését. Ha a téma/témák nem láthatóak, akkor a hozzárendelés nem volt sikeres.

Ugyancsak itt ellenőrizhetőek a témákhoz rendelt képzések is. Szükség esetén itt van lehetőség a témák és a kapcsolódó képzések módosítására.

## 3 Témák jóváhagyása (intézetigazgatói feladat)

Az oktatók által meghirdetett témák feldolgozás és intézeti bontásának elkészítése: 2-3 munkanap.

A szakdolgozat témák hirdetése után a Neptun Főosztály lekérdezi a meghirdetett témákat és megküldi azokat jóváhagyásra az intézetek vezetőinek (intézetigazgató vagy delegált jogkörben intézetigazgatóhelyettes). Mivel a témákról mind az intézet, mind a képzés szempontjából szükséges döntést hozni, ezért az intézeti vezetésnek két szempontból szükséges vizsgálnia a listát:

- egyrészt az intézet oktatói által meghirdetett témákat;
- másrészt az intézet által gesztorált képzésre meghirdetett témákat.

Az intézetigazgatók a jóváhagyott és elutasított témákkal kapcsolatban visszajeleznek a Neptun Főosztálynak. A visszajelzés pontos módját (táblázatban jelölését) a táblázat kiküldésekor közöljük. A téma elutasítása esetén a témát hirdető oktatóval az elutasítás tényét és okát intézeten belül kérjük közölni.

Az intézetigazgatók visszajelzése és a nem támogatott témák törlése után a Neptun Főosztály elindítja a szakdolgozat témaválasztás időszakot a hallgatók részére.

A jóváhagyott témák esetében a Neptun Főosztály ellenőrizni fogja a NEPTUN TR-ben a téma láthatóságának kezdő és végdátumát, a téma státuszát és a jóváhagyott témáknál beállításra kerül a jelentkezés lehetősége.

A nem engedélyezett témák nem kerülnek bele a hallgatók számára meghirdetett témaválasztási időszakba.

## 4 Hallgatók jelentkezése témára (hallgató feladat)

A NEPTUN TR-ben az előzetesen, az oktatóval (leendő konzulenssel) történt egyeztetés alapján választott témát kell rögzíteni.

Dolgozat témaválasztásra a NEPTUN TR "Tanulmányok" / "Szakdolgozat/Szakdolgozat jelentkezés" menüpontjában van lehetőség.

| Váltás Neptun Mee<br>Képzés<br>  Gépészmérnöki<br>(Jogv. kezd.:2015.<br>~ | set Streetre         (20:16) Kijelentkezés         ki - alapképzés (BA/BSc/BProf)(B-GOD-N-HU-GEPES)(Felv. éve:2020/21/2[Nappali])       (20:16) Kijelentkezés         5.09.14.)       Tárgyak       Vizsgák       Pénzügyek       Információ       Ügyintézés         isok       Szakdolgozat/Szakdolgozat jelentkezés       Műveletek:       Hozzáadás a kedvencekhe       Szakdolgozat jelentkezés         setelefonra       Szakdolgozat       Szakdolgozat jelentkezés       Szakdolgozat jelentkezés |                                                                                                    |  |  |
|---------------------------------------------------------------------------|----------------------------------------------------------------------------------------------------|----------------------------------------------------------------------------------------------------|--|--|
| Saját adatok                                                              | Tanulmányok                                                                                                    | Tárgyak Vizsgák Pénzügyek Információ Ügyintézés                                                     |  |  |
| Aktualitáso                                                               | ok 😥 🔀                                                                                                    | Szakdolgozat/Szakdolgozat jakotkozác<br>Műveletek: Hozzázdás a kedvencekhe Szakdolgozat jelentkezés |  |  |
| Neptun okost                                                              | telefonra                                                                                                    | Stakdolgozat                                                                                        |  |  |

#### Megjelenik a választható témák listája.

| zakdolgozat jelentkezés                                                                         |                                                                                                    |                                                                                                    |                        |         |                           |                                                 |                    |         |            |       | - 3 |
|-------------------------------------------------------------------------------------------------|----------------------------------------------------------------------------------------------------|----------------------------------------------------------------------------------------------------|------------------------|---------|---------------------------|-------------------------------------------------|--------------------|---------|------------|-------|-----|
| Szűrések Időszak: Szent István                                                                  | Campus szakdolgozat témaválasztási időszak 2021/2                                                                              | 2/2, Tipus: Minden, Jelentk                                                                                                    | ezések: Nem            |         |                           |                                                 |                    |         |            |       |     |
| tisőszak: Szeni<br>Tipus: Minde<br>Stelentkszések:                                              | : István Campus szakc 🛩<br>m 🛛 🗸                                                                                               |                                                                                                    |                        |         |                           |                                                 |                    |         |            |       |     |
| émaválasztás                                                                                    | 2as                                                                                                    |                                                                                                    |                        |         |                           |                                                 |                    | -       |            | *     | £   |
|                                                                                                 |                                                                                                    | 1 July - 1 J                                                                                                    |                        | u nanas | Jelentkezés               | al.                                             | 2 3 4 5<br>Oktatói | » » Old | laiméret ( | 20    | ~   |
| Szakdolgozat időszakok<br>Szent István Campus szakdolgozat témaválas<br>ztási időszak 2021/22/2 | Tipus Tema<br>Téma Mérő, adatgyűjtő, irányítási rendszer tervezé<br>se PC-vel, SBC-vel                                         | Cm<br>Hérő, adatovőitő,<br>irányítási rendszer<br>lervezése PC-yel, SBC-<br>yel                                                                   | Modul<br>Gépészmérnőki | 0       | <sup>Po</sup> dătuma<br>8 | Dr. Daróczi<br>Miklós, Dr.<br>Gergely<br>Zoltán | vélemény           | eredmi  | inve Lev   | onyes | 10  |
| Szent István Campus szakdolgozat témaválas<br>ztási időszak 2021/22/2                           | Téma Szervezeték humán-erőforrás gazdálkodásán<br>ak összehasonlító vízsgálatra                                                | Szervezetek humán-<br>erőfortás<br>gazdálkodásának<br>összehasonlító<br>vizsgálatra                                                               | Gépészmérnőki          |         | 0                         | Dr.<br>Herneczky<br>Andrea                      |                    |         |            |       | C   |
| Szent István Campus szakdolgozat témaválas<br>ztási időszak 2021/22/2                           | Téma Egy vállalat versenyhelyzetének elemzése.                                                                                 | Egy vállalat<br>versenyhelvzetének                                                                                                    | Gépészmérnöki          |         | 0                         | Dr. Schuck-<br>Markó Olga                       |                    |         |            |       | 0   |
| Szent István Campus szakdolgozat témaválas<br>ztási időszak 2021/22/2                           | Téma Fenntartható vállalati gyakorlat                                                                                          | Fenntartható vállalati<br>gyakorlat                                                                                                    | Gépészmérnöki          | 0       | 0                         | Dr. Kovács<br>Annamária                         |                    |         |            |       | 10  |
| Szent István Campus szakdolgozat témaválas<br>ztási időszak 2021/22/2                           | Természetes és mesterséges mikrobakázőss<br>Téma égek elemzése mikrobiológiai és molekuláris<br>biológiai módszerekkel.        | Természetes és<br>mesterséges<br>mikrobaközösségek<br>elemzése mikrobiológiai<br>és molekuláris biológiai<br>módszerekkel.                        | Gépészmérnöki          | 0       | 0                         | Dr. Szabó<br>István                             |                    |         |            |       | 15  |
| Szent István Campus szakdolgozat témaválas<br>ztási időszak 2021/22/2                           | Téma Megmunkálás tervezése CAN szoftverrel                                                                                     | Megmunkálás tervezése<br>CAM szoftverrel                                                                                                    | Gépészmérnöki          | 0       | 0                         | Dr.<br>Keresztes<br>Róbert Zsol                 | 2                  |         |            |       | C   |
| Szent István Campus szakdolyozat témaválas<br>ztási időszak 2021/22/2                           | Polimerek égésgátlási lehetőségei. Égésgátol<br>Téma t öntölt poliamid 6 megoldások, fejlesztési le<br>hetőségek.              | Polimerek égésgátlási<br>lehetőségei, Egésgátolt<br>ántótt poliamid 6<br>megoldások, feilesztéai<br>lehetőségek,                                  | Gépészmérnöki          | 0       | 0                         | Dr. Kalácsk<br>Gábor<br>Tamás                   | •                  |         |            |       | 0   |
| Szent István Campus szakdolgozat témaválas<br>ztási időszak 2021/22/2                           | Téma Tegyen javaslatot a vevői reklamáció kezelé<br>s folyamatának fejlesztésérel                                              | Teuven iavaslatot a<br>vevői reklamáció kezelés<br>folyamatának<br>feilesztésérel                                                                 | Gépészmérnőki          |         | 0                         | Tóth Réka                                       |                    |         |            |       | 6   |
| Szent István Campus szakdolgozat témaválas<br>ztási időszak 2021/22/2                           | Tarlókezelések hatékonyságának vizsgálata<br>Téma a nehezen irtható, veszélyes gyonnövényeke<br>n ősszehasonlító kisérletekben | Jarosszessál<br>hatékonyságának<br>vizsgálata a nehezen<br>irtható, veszélyes<br>gyomnővényeken<br>összehasonlító<br>kisérletekken<br>Fás legelők | Gépészmérnőki          |         | 0                         | Dr. Percze<br>Attila                            |                    |         |            |       | C   |

A listában való hatékonyabb keresés érdekében néhány tipp:

A nagyító ikonra kattintva kereshet különféle szempontok szerint. Jelenleg az Oktató mezőre vagy a Téma mezőre érdemes keresni.

Az Oldalméretet érdemes maximálisra állítani, így több téma látszódik egyszerre.

Jobb oldalon a "+" gombra kattintva bővebb információt kaphat az adott témáról (ha adott meg ilyet a kiíró intézet/konzulens). A NEPTUN TR a felugró menüben ad lehetőséget a témára történő jelentkezésre.

A téma címére vagy a *"Téma adatok"* menüpontra kattintva részletes adatok jelennek meg az adott témáról. A cím mellett láthatjuk a kiíró intézet nevét, illetve – ha van –, elolvashatjuk a témához tartozó részletesebb leírást.

| Szakdolgozat jelentkezés                   |                                          |                        |               |                                 |                  |                                             |    | 51 |
|--------------------------------------------|------------------------------------------|------------------------|---------------|---------------------------------|------------------|---------------------------------------------|----|----|
| Szűrések                                   | Időszak: Minden, Típus: Minden, Jelentko | ezések: Nem            |               |                                 |                  |                                             |    |    |
| ⊗ Időszak:<br>⊗ Típus:<br>⊗ Jelentkezések: | Minden v<br>Minden v                     |                        |               |                                 |                  |                                             |    |    |
| Témaválasztás                              |                                          |                        |               |                                 |                  |                                             | *, | 2  |
| Szakdolgozat időszakok                     | Típus Téma                               | Cím                    | Modul         | Leírás Fő Jelentkezés<br>dátuma | Oktató           | Téma adatok<br>Jelentkezés<br>Lejelontkezés |    | ~  |
| szakdolgozat kérvény teszt (szn)           | Téma teszt téma 1 (szn)                  | teszt téma<br>1. (szn) | Gépészmérnöki | 2                               | Dr. Bubó         |                                             |    | 0  |
| szakdolgozat kérvény teszt (szn)           | Téma teszt téma 2 (szn)                  | teszt téma<br>2 (szn)  | Gépészmérnöki | 0                               | Dr. Bubó<br>Bubó |                                             |    | C  |
| szakdolgozat kérvény teszt (szn)           | Téma teszt téma 3 (szn)                  | teszt téma<br>3 (szn)  | Gépészmérnöki | 0                               | Dr. Bubó<br>Bubó |                                             |    | 6  |
| Találatok száma:1-3/3 (735 ms)             |                                          |                        |               |                                 |                  |                                             |    |    |

A jelentkezésre kattintva megjelenik a választott téma adataival kitöltött kérvény.

Amennyiben van külső konzulense, adatait szintén rögzíteni kell a kérvényben.

Ha olyan témát szeretne választani, amely a felsoroltak között nem található, lehetősége van egyedi témát választani. Az egyedi témaválasztásról az "Egyedi téma" jelentkezés fejezetben olvashat.

Ha választása olyan oktatóra (konzulensre) esett, aki nem szerepel a listában, akkor szintén az "Egyedi téma" jelentkezés fejezetben leírtak szerint szükséges eljárnia.

Felhívjuk figyelmét, hogy egyszerre csak egy témára jelentkezhet, újabb témajelentkezést csak az érvényes témajelentkezés elutasítása után adhat le.

| Szakdolgozat témavá      | lasztási kérelem 2021/22/2               |                     |                       |                      |             |  |
|--------------------------|------------------------------------------|---------------------|-----------------------|----------------------|-------------|--|
|                          |                                          |                     | Záródolgozat          | /Szakdolgozat/Diple  | omadolgozat |  |
|                          |                                          |                     | <br>té                | maválasztási kérelen | m           |  |
|                          |                                          |                     | it it                 |                      |             |  |
|                          |                                          |                     |                       |                      |             |  |
|                          |                                          |                     |                       |                      |             |  |
|                          |                                          |                     |                       |                      |             |  |
|                          |                                          |                     |                       |                      |             |  |
| Fiktív Félix (P121DI )   |                                          |                     |                       |                      |             |  |
| Hallnató kénzésének      | adatai:                                  |                     |                       |                      |             |  |
|                          | adatan                                   | rate 4              |                       | -                    |             |  |
| Képzési szint: a         | mernoki szak<br>lankénzés (BA/BSc/BProf) | Munka               | arend: Nappali        |                      |             |  |
| Képzés helve: G          | iddöllő                                  | Pichtika            | archa, nappair        | -                    |             |  |
|                          |                                          |                     |                       |                      |             |  |
| Szakirány(ok)/Specializá | áció(k):                                 |                     |                       |                      |             |  |
| szakirány                | specialization                           | modulkód            |                       |                      |             |  |
| Gépgyártó                | Machine Production Technologies          | GMBNGEPGCHU-GEP     | 25                    |                      |             |  |
| mérnökinformatik         | a                                        | B-GOD-N-HU-GEPES    | -INF                  |                      |             |  |
|                          |                                          |                     |                       |                      |             |  |
| Dolgozat téma adatai:    | :                                        |                     |                       |                      |             |  |
|                          |                                          |                     |                       |                      |             |  |
| dolgozat téma: te        | szt téma 4 (szn) - Akva                  |                     |                       |                      |             |  |
| dolgozat témát kiír      | ró intézet: Akvakultúra és Körny         | ezetbiztonsági Inté | zet, Szent István Cam | pus                  |             |  |
| dolgozat konzulen:       | s: Dr. Bubó Bubó (Belső témave           | zető)               |                       |                      |             |  |
|                          |                                          |                     |                       |                      |             |  |
| külső konzulens          | a                                        |                     |                       |                      |             |  |
| külső konzulens m        | unkahelve:                               |                     |                       |                      |             |  |
| külső konzulens be       | eosztása:                                |                     |                       |                      |             |  |
| Kulso Konzulens be       |                                          |                     |                       |                      |             |  |
| En de Marine analda a    | • f                                      |                     |                       |                      |             |  |
| Egyeb tema esetén a      | tema cime:                               |                     |                       |                      |             |  |
| Előző Következő          | Kérvény leadása Kitöltés felfüg          | gesztése Dokume     | ntumok hozzárendelése | Vissza               |             |  |

A "Következő" gombra kattintva megjelenik a kitöltött kérvény. Ezután kattinthat a "Kérvény leadása" gombra, amellyel véglegessé válik a Szakdolgozati témára való jelentkezése.

A témaválasztásról elkészült kérvény megjelenik az érintett konzulensnél, aki dönt a témaválasztásról. Ha a kérvénye elfogadásra kerül, arról Ön hallgatóként a NEPTUN TR-ben értesítést kap. A témaválasztás ezzel lezárul, a Tanulmányok / Szakdolgozat/Szakdolgozat jelentkezés menüpont alatt a témaválasztási időszak végén látható lesz a dolgozat címe.

Amennyiben kérvénye elutasításra kerül, erről a NEPTUN TR-ben kap értesítést. Ebben az esetben a szakdolgozat témaválasztási időszakban lehetősége van megismételni a témaválasztás folyamatát. (Új téma/konzulens megjelölése, új kérvény leadása.)

A témaválasztási időszak során a "Kérvények" menüpont "Leadott kérvények" tabulátorfülén tudja nyomon követni a kérvény státuszát. Innen fogja pontosan látni, hogy elfogadták vagy elutasították jelentkezését.

| Fárgyak Vizsgák Pénzügyek Információ Űgyinté                                  | zis                                  |                         |                                    |           |                   |      |
|-------------------------------------------------------------------------------|--------------------------------------|-------------------------|------------------------------------|-----------|-------------------|------|
| > Kérvények                                                                   |                                      |                         |                                    |           |                   |      |
| Nüveleteka Hozzáadás a kedvencekhez                                           |                                      |                         |                                    |           |                   |      |
| Kitölthető kérvények                                                          |                                      |                         |                                    |           |                   |      |
|                                                                               |                                      |                         |                                    |           | 1 🗄 🖈             | P    |
|                                                                               |                                      |                         |                                    |           | 1 Oldalméret 20   | •    |
| Név                                                                           | Azonositó                            | Leadás dátuma           | Statusz                            | Ügyintéző | Vélemények Döntés |      |
| Szakdolgozat témeválasztási kérelem 2021/22/2                                 | HK-SZAKDTEMA-2021-22-2/1             | 2022. 04. 04. 14:45:41  | Témavezetői véleményezés           |           |                   | 63   |
| S205 RESOURCERED RECEIPTION 2020/21/2                                         | PU-SRESZLFIZ_2020-21-2/1             | 2021.02.05.13:03:58     | Kérelem elfogadva                  |           |                   | 63   |
| SZIE Kérelem költséptérítés befizetésének halasztására 2019/20/2              | PU-SKTGBEFHAL_2019-20-2/1            | 2019, 11, 28, 14:37:28  | Kérelem elfogadva                  |           | 1                 | 13   |
| Határidőn túli státuszmódosítás / bejelentkezés passzívra 2019/20/2           | MK_KESED_PASSZIVALAS-2019/20/2/13    | 2019. 11. 29. 13:32:51  | Kérelem elfogadva                  |           |                   |      |
| ALLED BE DE LES TELLES DE LES TELLES DE LES TELLES DE LES TELLES DE MARANA PA | the lowers' exercise and examinants. | I NAME OF THE PROPERTY. | Caracterization of the contraction |           |                   | 1770 |

Az időszakra vonatkozóan meghirdetett dolgozati témák listája az Oktatási Igazgatóság honlapján is elérhető lesz.

A témaválasztási folyamat során felmerülő problémát kérjük a <u>neptun@uni-mate.hu</u> e-mail címen szíveskedjen jelezni.

# 5 Témajelentkezések véleményezése / jóváhagyása (témát hirdető oktató, illetve szakkoordinátor feladata)

A véleményezés határideje: témaválasztás beérkezésétől számított 5. munkanap.

A témát meghirdetett Oktató részére minden dolgozat témajelentkezésről Neptun üzenet érkezik. Az üzenetben a "szakdolgozat témára jelentkezés történt" tárgy olvasható - a téma címével együtt.

| Ü | zene  | etek listája    |       |                                                                                                    |
|---|-------|-----------------|-------|----------------------------------------------------------------------------------------------------|
| M | űvele | tek: Torlés     |       |                                                                                                    |
|   | Töröl | Küldő           |       | Tárgy                                                                                                    |
|   |       | Rendszerüzenet  |       | egyedi szakdolgozat témára jelentkezés történt                                                                                                   |
|   |       | Rendszerüzenet  | De la | 3D nyomtatással kapcsolatos a Hallgató által hozott feladat. szakdolgozat témára jelentkezés történt                                             |
|   |       | Rendszerüzenet  | 2     | FDM 3D nyomtatás során alkalmazott biológiailag lebomló műanyag kompozit filamanet gyártására alkalmas eszköz tervezése szakdolgozat témára jele |
|   |       | Rendszerüzenet  |       | Egy alkatrész 3D nyomtatásának tervezése szakdolgozat témára jelentkezés történt                                                                 |
|   |       | Donderoniironot | 10.0  | Balanna ki az EC haunzatárának lakatárának adatt taumalá (endesíltatá engenezetnák enakdalanast támána ialantkozár töztánt                       |

Minden témajelentkezéshez (akár meghirdetett témára, akár egyedi témára történt jelentkezés) kérvény kapcsolódik.

A kérvények az "Ügyintézés" / "Kérvény véleményezés/bírálás" menüpontból nyithatóak meg és itt rögzíthető hozzájuk vélemény/döntés.

Amennyiben külső konzulens kapcsolódik a szakdolgozat témához, a külső konzulens adatai a kérvényben olvashatóak. "Egyedi" témajelentkezés esetén az előre egyeztetett téma címe is a kérelemben olvasható.

A PDF formátumú kérelem:

| Záródolgozať Szakdolgozať Diplomadolgozať<br>témaválasztási kérelem                                                                                        |
|----------------------------------------------------------------------------------------------------|
| Úgyintéző: Szabó Nóra<br>Kérvényazonosító: HK-SZAKDTEMA-2021-22-2/6                                                                                        |
| Teart Ella (UKTIOU)                                                                                                    |
| Hallgató képzésének adatai:                                                                                                    |
| Képzés: Gépézmérzőki szak Felvéni éve: 2018/19/1<br>Képzés szin: alaplépzés (BA-BS: BProf) Muzikarend: Nappali<br>Képzés hátye: Gódábó                     |
| Szakirimy (ok) (Specializicio(k)                                                                                                    |
| szakárány specialization modulkód                                                                                                    |
| Dolgozat téma adatai:                                                                                                    |
|                                                                                                    |
| dolgozat téma: egyedi                                                                                                    |
| dolgozat témát kiíró intézet: Műszaki Intézet, Szent István Campus                                                                                         |
| dolgozat konzulens: Dr. Szakál Zoltán (Belső konzulens)                                                                                                    |
| külső konzulens: Csukás Estván                                                                                                    |
| külső konzulens munkahelye: Pom pom Factory                                                                                                    |
| külző konzulen: beouztica: vezérigazgató                                                                                                    |
| "Egyedi" téma választása esetén a konzulenssel egyeztetett téma címe: Órarugógerincű felpattanó 7. gerinccsigolya protézisének elkészítése 3D nyomtatással |
| Kérelem leadátának dátuma: 2022. 04. 06.                                                                                                    |
| Translenel:                                                                                                    |
| Text Ella                                                                                                    |
|                                                                                                    |

Kérelem véleményezése a "Véleményezés/Döntés" menüpontból indítva történik. Az Intézet által meghirdetett témák jóváhagyásáról a konzulens oktató dönt, egyedi téma esetén a konzulens oktató véleménye alapján a hallgató képzések szakkoordinátora hozza meg a döntést. Amennyiben a szakfelelős szerinti campuson nincs szakkoordinátor a szakon, akkor a kérvény véleményezésre a szakfelelőshöz kerül.

A felugró ablakban lehet kiválasztani a "vélemény státusza" legördülő menüben a jelentkezés elfogadását vagy elutasítását. Elutasítás estén indokolni kell a véleményt.

| /élemény megadása (HK   | (-SZAKDTEMA-2021-22-2/6 | i, Teszt Ella)           |                                  | ? | C? |
|-------------------------|-------------------------|--------------------------|----------------------------------|---|----|
| Általános vélemény      | Adatok véleményezése    | Kapcsolódó munkafolyamat | Véleményezésre felkért személyek |   |    |
| ögzített vélemények:    |                         |                          |                                  |   | Ŧ  |
|                         |                         |                          |                                  |   |    |
|                         |                         |                          |                                  |   |    |
|                         |                         |                          |                                  |   |    |
|                         |                         |                          |                                  |   |    |
|                         |                         |                          |                                  |   |    |
| élemény státusza:       |                         |                          |                                  |   |    |
| Elfogadva               | ~                       |                          |                                  |   |    |
| (érem válasszon!        |                         |                          |                                  |   | J  |
| Elfogadva<br>Flutasítva |                         |                          |                                  |   |    |
|                         |                         |                          |                                  |   | 5  |
| avítás indoka:          |                         |                          |                                  |   |    |
|                         |                         |                          |                                  |   |    |
|                         |                         |                          |                                  |   |    |
| Javítás indok melléklet |                         |                          |                                  |   |    |
|                         |                         |                          |                                  |   | >  |
|                         |                         |                          |                                  |   |    |

# 6 "Egyedi téma" jelentkezés

Egyedi témaválasztásra ugyanúgy a NEPTUN TR "Tanulmányok" / "Szakdolgozat/Szakdolgozat jelentkezés" menüpontjában van lehetőség, mint a meghirdetett témák esetén. Ehhez az "Egyedi téma" gombot kell keresni.

| Szűrések                               | Időszaki Dolgozattária válasítás 2022-23-1. Tiguas Hinder                                                                | . Jelestkezések: Nom                                                                                               |               |   |
|----------------------------------------|----------------------------------------------------------------------------------------------------|----------------------------------------------------------------------------------------------------|---------------|---|
| 9 Idéanár<br>9 Tipun<br>9 Jahrtíanárak | Oolgecattéme vélasztás 202. V<br>Istodan<br>Ulatána                                                                      |                                                                                                    |               |   |
| ðrnaválasztás                          |                                                                                                    |                                                                                                    |               |   |
| Szakdulgozat időszakok                 | Tipus Táma                                                                                                    | Con                                                                                                    | Modul         |   |
| Oolassattima välasetäs 2022-23-1       | Tima Hogyan irizek szakdolgozatut?                                                                                       | Human inunk szakdoloszatut?                                                                                        | Gipézonárulk  |   |
| Dolgozattéma választás 2022-23-1       | Terms Termskounderig - har und här in topic minderig                                                                     | Termikmindolg - harumfi hús és tutás minőségének vizszálata                                                        | Gépészmérntk  |   |
| Oolgozamówa válazztás 2022-13-1        | Torra Baromítakarmányozás - termelési és mindségi pera<br>mésesk vendiasi                                                | Baronfrakaman-opia - termelai ita mintako paramiterek -opoEsta                                                     | Gépészmérnőki | ( |
| Dolgozattāma vālauztās 2022-23-1       | Ettabistikumuk (gyögy és füszernövésyek ill. h<br>Téma atúsnyagak) takarmányutási célú felhasználás<br>ásak keletőséset. | fitebattikarnak (svijev, da fitazernivisvek (l. hatianvasaik)<br>takarnivvezia: ciki felhazerakarnak tehetitarnat, | Gépészmérntk  |   |
| Tabletok száme: 1-4/4 (E7 me)          |                                                                                                    |                                                                                                    |               |   |
|                                        |                                                                                                    |                                                                                                    |               |   |
|                                        |                                                                                                    |                                                                                                    |               |   |
|                                        |                                                                                                    |                                                                                                    |               |   |
| _                                      |                                                                                                    |                                                                                                    |               |   |

Egyedi téma választása esetén megjelenik az egyedi téma igénylésére vonatkozó kérelem, melyben meg kell adni a belső konzulens nevét és a választandó témát. A belső konzulenst a legördülő listából kell kiválasztani.

Az egyedi témaválasztási kérelmet véleményezi a belső konzulens, és döntést hoz a hallgató képzésének szakkoordinátora.

Amennyiben a belső konzulens a szakdolgozat téma választását nem támogatja, a kérvény azonnal elutasított státuszba kerül és a hallgató újabb témát választhat.

## 7 Témabeosztás (Neptun Főosztály)

Határidő: az utolsó témaválasztási kérelemmel kapcsolatos döntést követő 2. munkanap.

A dolgozattéma választási időszak lejártát követően a Neptun Főosztály - miután minden kérvényhez döntés született - elvégzi a témákra történő beosztást.

A beosztás csak akkor tud megvalósulni, ha minden leadott témaválasztási kérvényre döntés született!

## 8 Tájékoztatás a képzéskódok értelmezésével kapcsolatban

A NEPTUN TR-ben nyilvántartott képzések kódolási az alábbi struktúra szerint történik:

(B/M/O/F/S/D)-(BER/BUD/GOD/GYO/KAP/KES/KIS/REV/SZA/ZEN)-(N/L/E)-(HU/EN)-képzés neve 5 karakteren

Első betű: képzésszint a következők szerint:

- B alapképzés
- M mesterképzés
- O osztatlan képzés
- F felsőoktatási szakképzés
- S szakirányú továbbképzés
- D doktori képzés
- 2-4 betűk: képzési hely a következőek szerint:
  - BER Beregszász
  - BUD Budapest
  - GOD Gödöllő
  - GYO Gyöngyös
  - KAP Kaposvár
  - KES Keszthely
  - KIS Kisvárda
  - REV Révkomárom
  - SZA Szarvas
  - SZE Székelyudvarhely
  - ZEN Zenta
- 5. betű: munkarend a következők szerint:
  - N nappali
  - L levelező
  - E esti
- 6-7 betűk: képzés nyelve a következők szerint:

- HU magyar
- EN angol
- 8-12 betűk a képzés nevéből képzett rövidítések

Az oktató szervezeti egysége kereséséhez az intézetek kódjai a NEPTUN TR-ben:

| AGELG | Agrár- és Élelmiszergazdasági Intézet                       |
|-------|-------------------------------------------------------------|
| AKVKB | Akvakultúra és Környezetbiztonsági Intézet                  |
| ALLTE | Állattenyésztési Tudományok Intézet                         |
| ELTAK | Élettani és Takarmányozástani Intézet                       |
| ELTUD | Élelmiszertudományi és Technológiai Intézet                 |
| GENBT | Genetika és Biotechnológia Intézet                          |
| KERTU | Kertészettudományi Intézet                                  |
| KORTU | Környezettudományi Intézet                                  |
| MATER | Matematika és Természettudományi Alapok Intézet             |
| MUSZK | Műszaki Intézet                                             |
| NEVEL | Neveléstudományi Intézet                                    |
| NOVTR | Növénytermesztési-tudományok Intézet                        |
| NVVED | Növényvédelmi Intézet                                       |
| RPRON | Rippl-Rónai Művészeti Intézet                               |
| SPORT | Testnevelési és Sport Intézet                               |
| SZBOR | Szőlészeti és Borászati Intézet                             |
| TETTD | Tájépítészeti, Településtervezési és Díszkertészeti Intézet |
| VDTER | Vadgazdálkodási és Természetvédelmi Intézet                 |
| VFFTG | Vidékfejlesztés és Fenntartható Gazdaság Intézet            |

Technikai kérdés vagy probléma esetén kérjük írjon a <u>neptun@uni-mate.hu</u> e-mail címre és kollégáink segíteni fognak!

Gödöllő, 2024. szeptember 23.

Oktatási Igazgatóság